# **SMARTFORCE®** Release Notes

©2021 SmartForce Technologies, Inc. All rights reserved.

v2020.2/v2020.3

Good news everyone,

We want to close this year and start 2021 with a new version full of features in the hope that they will help you with the incredible work that you do.

For this new version of SmartForce<sup>®</sup>, we developed a unique way to gain insights on officer wellness from professional standards reports filed so supervisors can intervene and take action with officers reaching a tipping point of risk called Early Intervention. Also, we redesigned the way you write comments with rich text and add attachments in your operational discussions, and many more features based on your feedback.

We hope this document serves as a first look at what is coming.

The SmartForce<sup>®</sup> Team.

©2021 SmartForce Technologies, Inc. All rights reserved.

| Early Intervention System | Risk | Time |
|---------------------------|------|------|
| Sorted by risk            |      |      |
|                           |      |      |
| Ryan Girardin             |      |      |
| 2 RTRs                    |      |      |
| Andy Sánchez              |      |      |
| 1 RTR 1 Complaint         |      |      |
| Brian McGrew              |      |      |
| 1 RTR                     |      |      |
| Mariano Delle Donne       |      |      |
| 1 RTR                     |      |      |
| Todd Loggins              |      |      |
| 1 Crash                   |      |      |

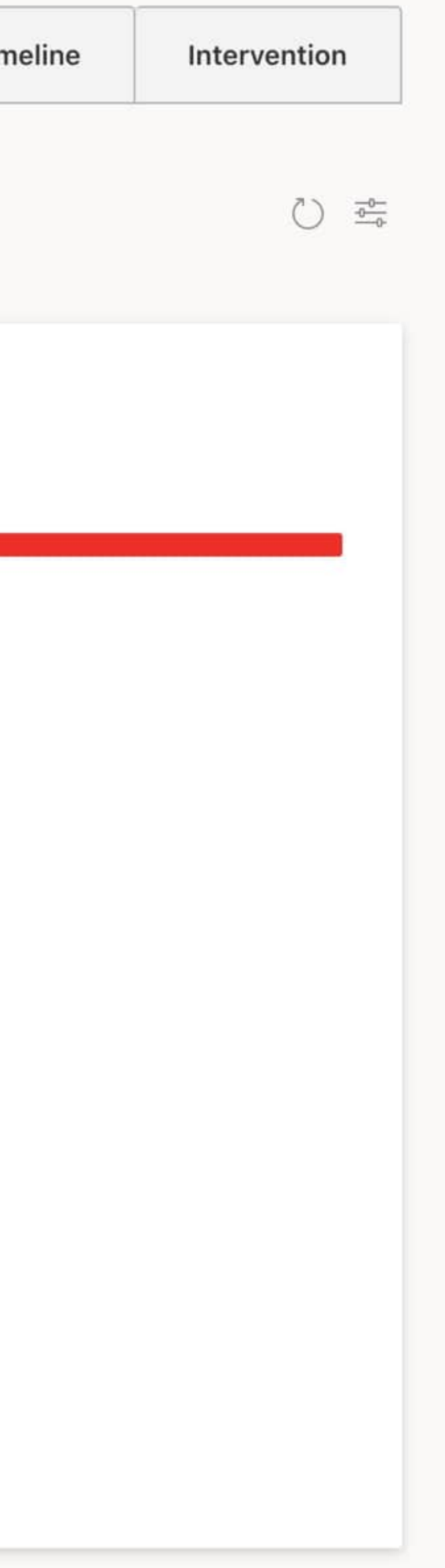

# **Early Intervention System**

We want to give you a user-friendly experience every time you need to supervise the reports that show all the officers at risk.

You will see the main dashboard where you can view all the employees sorted by risk based on the open or closed reports from the last 90 days.

As you can see in the image on the left, we divided the interface into three tabs that will be described later in this document.

Let's dig into the new features.

| Early Intervention System                           | Risk | Time |
|-----------------------------------------------------|------|------|
| Sorted by risk                                      | of   |      |
|                                                     |      | Т    |
| Ryan Girardin                                       |      |      |
| <b>2 RTRS</b> Number of reports in the past 90 days |      |      |
| Andy Sánchez                                        |      |      |
| 1RTR 1 Complaint                                    |      |      |
| Brian McGrew                                        |      |      |
| 1 RTR                                               |      |      |
| Mariano Delle Donne                                 |      |      |
| 1 RTR                                               |      |      |
| Todd Loggins                                        |      |      |
| 1 Crash                                             |      |      |
|                                                     |      |      |

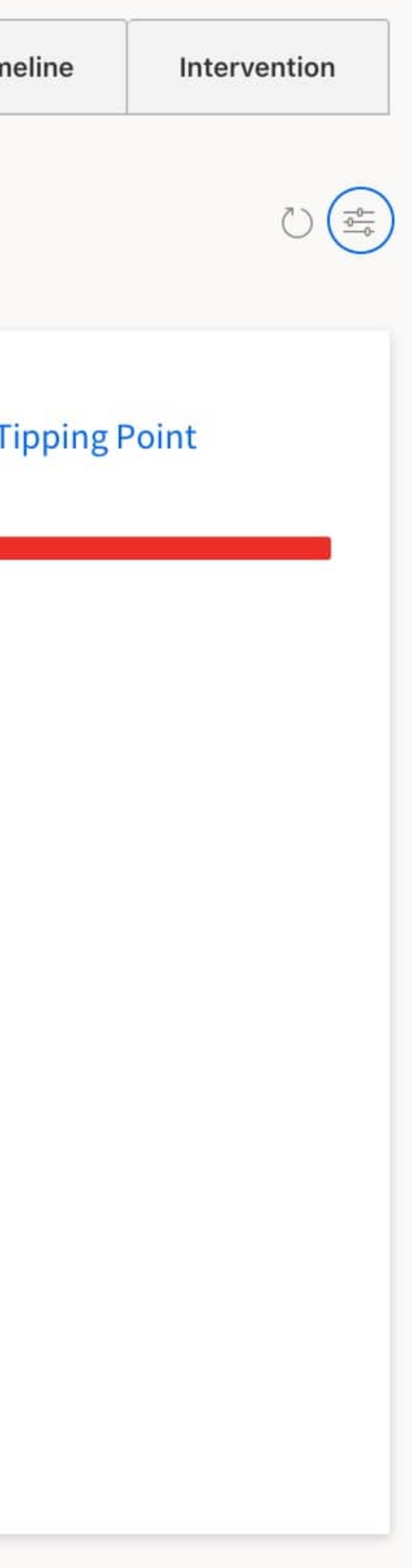

# EIS | Risk

We developed an algorithm that sorts all the officers who have a report during the past 90 days. Every agency can configure the presets in order to adjust the parameters to their needs. To change these presets check the Settings panel.

Each officer is listed with a bar that indicates how much at-risk he/she is. Below the bar, you will see the number of reports of each type.

Once the officer was not involved in any reports during the past 90 days, he/she is not going to be shown in the application.

# EIS | Tipping Point

Every agency can establish a threshold in order to determine which officers are beyond the expected amount of reports based on their circumstances. To change these presets check the Settings panel. This threshold is representated with a red line as you can see in the image.

### Early Intervention

| Sorted by | risk           |         |             |
|-----------|----------------|---------|-------------|
|           |                |         |             |
| Ryan      | Girardin       |         |             |
|           |                | 2 RTRs  |             |
| Andy      | Sánchez        |         |             |
|           |                | 1 RTR   | 1 Complaint |
| Brian     | McGrew         |         |             |
|           |                | 1 RTR   |             |
| Maria     | ano Delle Donn | e 💼     |             |
|           |                | 1 RTR   |             |
| Todd      | Loggins        |         |             |
|           |                | 1 Crash |             |

| hat risk level does your agency consider for these r | eports?   |
|------------------------------------------------------|-----------|
| omplaint                                             |           |
| .ow risk                                             | High risk |
| rash                                                 |           |
| .ow risk                                             | High risk |
| ursuit                                               |           |
| Low risk                                             | High risk |
| TR                                                   |           |
| Low risk                                             | High risk |

### Set your Tipping Point

What number of reports in the past 90 days does your agency consider a tipping point? Complaint Crash 0  $\vee$ Pursuit 0  $\sim$ RTR  $\sim$ Save Cancel

Note: These changes will affect the entire agency. ©2021 SmartForce Technologies, Inc. All rights reserved.

# **EIS** | Settings | Risk

X

Every agency can change the importance assigned to each type of report. This value goes from "Low risk" to "High risk". The higher the risk, the higher the value that will be represented in the dashboard.

The image on the left shows an example where, for this agency, an RTR is the most important report, followed by a Crash, then a Pursuits, and lastly a Complaint.

# **EIS | Settings | Tipping Point**

This threshold is calculated based on the scenario your agency sets as a tipping point. Once your agency has established the conjunction of factors that suits your needs, the algorithm calculates other combinations.

The image on the left shows an example where the value of one Complaint and one RTR is the tipping point.

Once you save, these settings affect the entire agency.

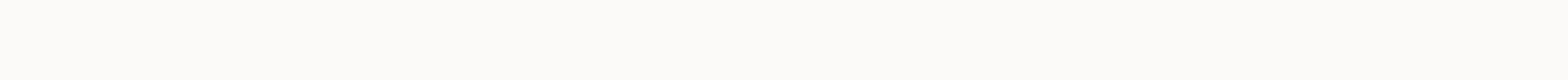

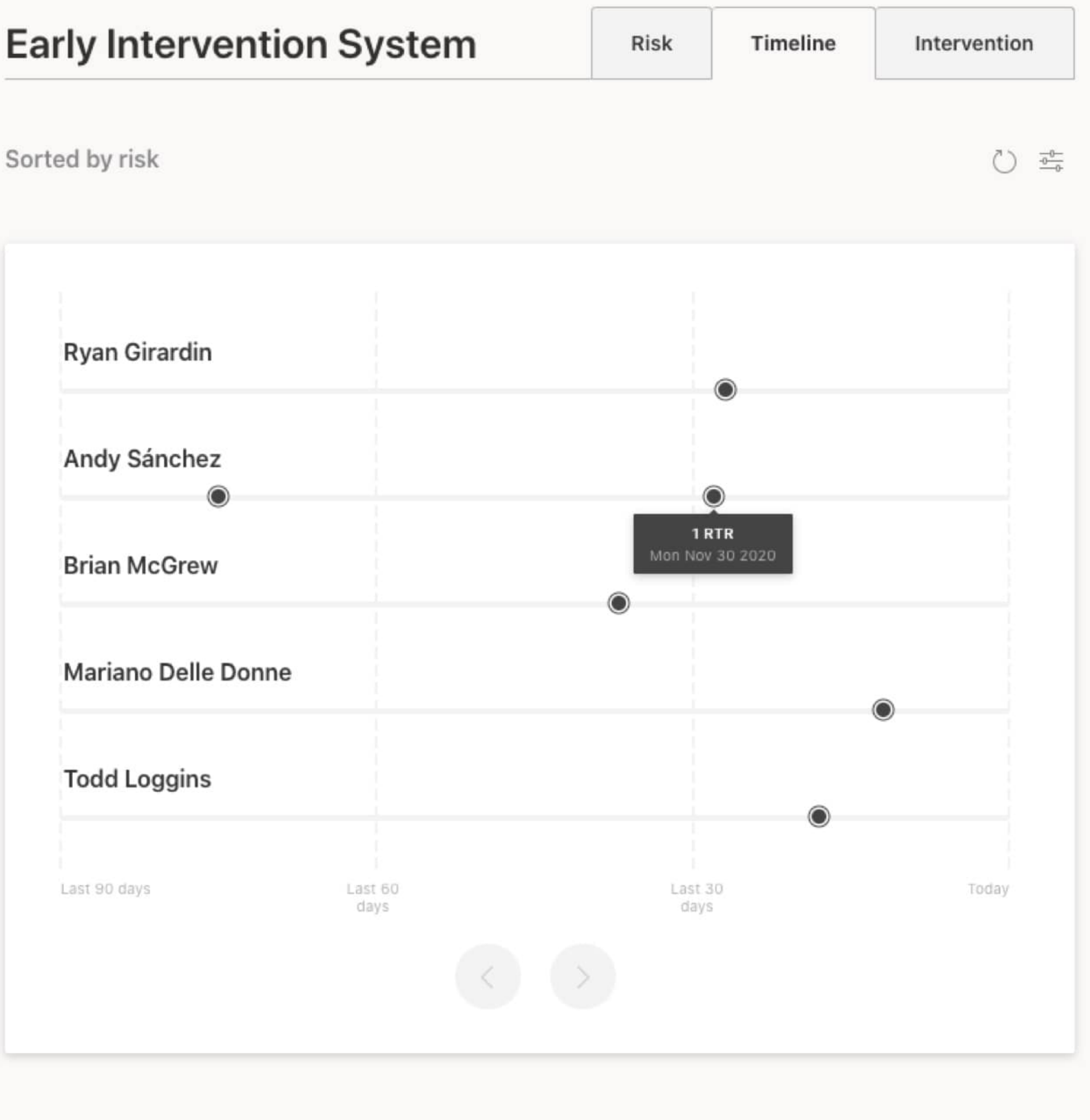

# **Early Intervention System**

# **EIS | Timeline**

The second tab contains a dashboard where the events are represented on a timeline.

Each point represents a day and can contain more than one report depending on the circumstances.

The timeline is divided into 30-day periods.

In the same way, as in the risk tab, the list of officers is sorted by risk. Likewise, the Settings panel is available to change preferences at any time.

| Early intervention System | Early | Interven | tion S | ystem |
|---------------------------|-------|----------|--------|-------|
|---------------------------|-------|----------|--------|-------|

Sorted by risk

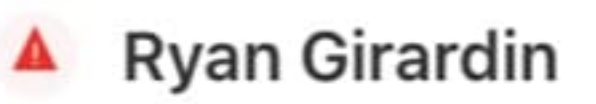

In the last 90 days: 2 RTRs

This employee has not been intervened yet. If you want to start, click on the button below.

Start intervention

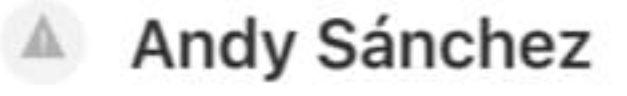

In the last 90 days: 1RTR 1Complaint

Fri Dec 11 2020 at 08:50 pm

2 RTRs 1 Complaint

### Todd Loggins comment

Ofc. Sanchez has been working a high crime area as part of an IMPACT team. After reviewing the events that he has been involved in, I've determined that no action is required. Since the risk threshold was triggered, Ofc. Sanchez has been offered reassignment to a lower risk area and was offered counseling. Both were declined at this time with the ability to re-evaluate if circumstances were to change.

Reply

Add comment

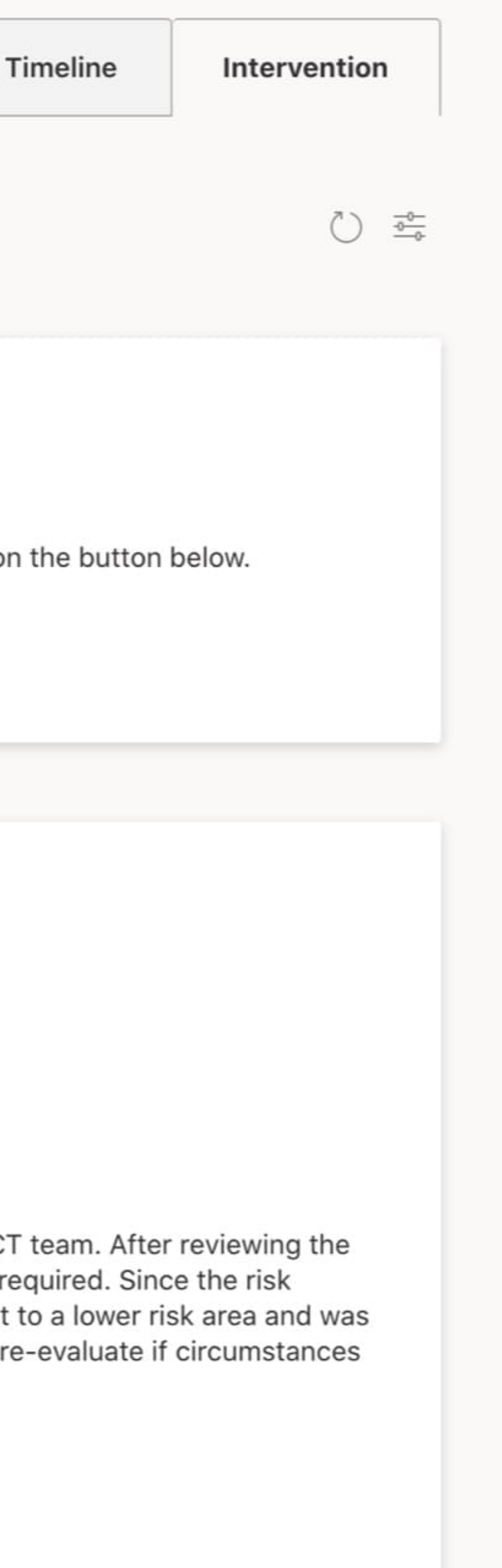

## **EIS** | Intevention Management

In this section, you can keep track of the officers who should need to be intervened. To do this, we have developed a comment system where you can start an intervention by writing down what you could discuss with the officer or the actions to take next. Furthermore, you can take notes of the reasons why the intervened officer had this behavior.

If necessary, other members of the command staff can respond to your comments.

Each comment contains the number of reports that the intervened officer was involved at that time.

Once the intervened officer was not involved in any report in a period of 90 days, he/she will not be displayed on this dashboard but all the related information will be saved. In case he/she would be involved in any new report, the entire history of the interventions will appear again.

### Rich text for Discussions, Operations Discussions and Calendar.

We redesigned the way discussions were managed. This way, it's really easy to type and add some style to your comments/replies.

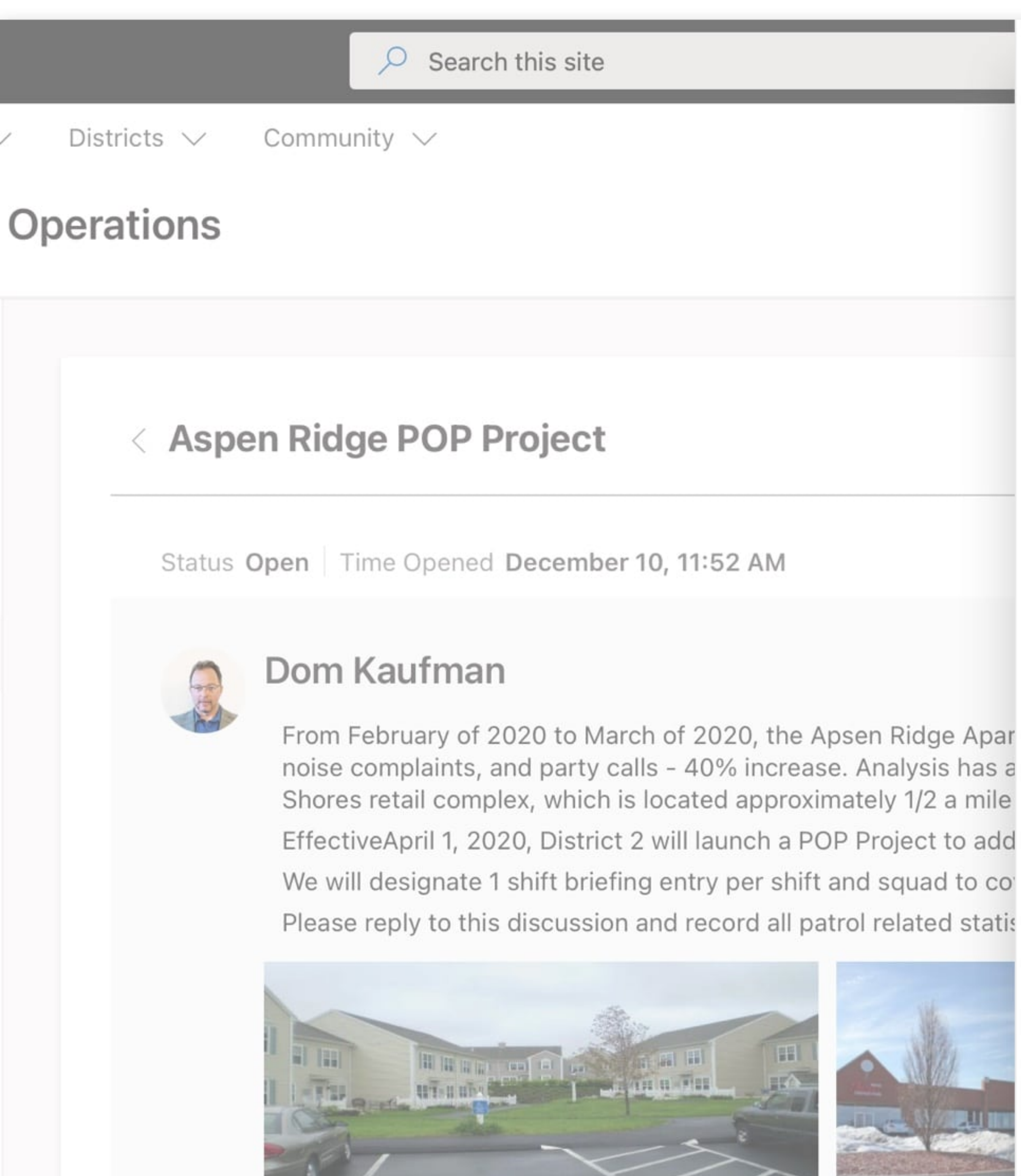

©2021 SmartForce Technologies, Inc. All rights reserved. December 10

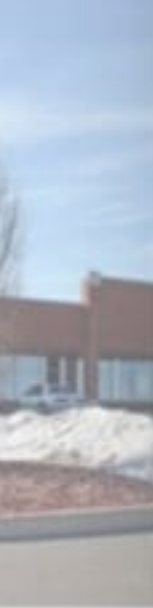

Aspen Ridge POP Project

### Subject \*

Aspen Ridge POP Project

### Body

IU≣•≡•∞ A> B

From February of 2020 to March of 2020, the Apsen Ridge Apartments have experienced a high number of CFS related to domestic disturbances, noise complaints, and party calls - 40% increase. Analysis has also shown a 20% increase in vehicle burglaries and shoplifting from the Liberty Shores retail complex, which is located approximately 1/2 a mile from the Aspen Ridge Apartment Complex.

EffectiveApril 1, 2020, District 2 will launch a POP Project to address the increase in CFS and property crime.

We will designate 1 shift briefing entry per shift and squad to cover daily updates to District 2 patrol assignments etc.

Please reply to this discussion and record all patrol related statistics for future analysis.

### Type \*

**Problem Area** 

 $\sim$ 

X

### Attachments for Discussions, Operations Discussions and Calendar.

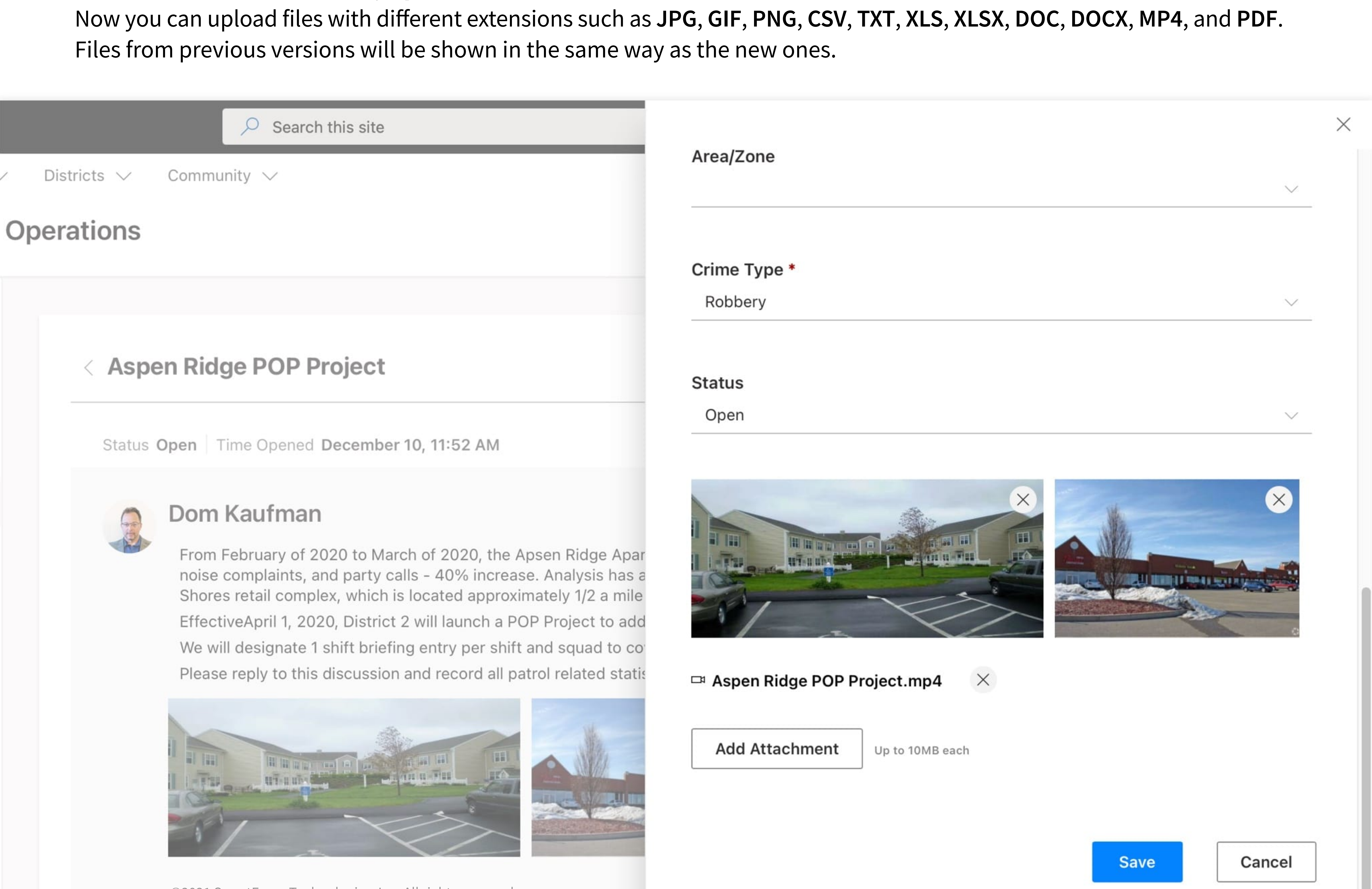

©2021 SmartForce Technologies, Inc. All rights reserved. December 10

### **Community Requests | Watch**

We moved all the features from the Watch app to Community Request. Watch is now deprecated.

| Districts 🗸 Community 🗸                                     | 🖫 Save 🗙 Cancel 🐵 Copy link 🖉 Edit form 🗸   |
|-------------------------------------------------------------|---------------------------------------------|
| Operations<br>+ New  □ Edit in grid view  □ Share  □ Export | New item<br>S Assignment *                  |
| Community Requests                                          | Special Investigations                      |
| Assignment $\lor$ Received From $\checkmark$ Cat            | Business Owner                              |
| District 1 Call In Noi:                                     | Call In<br>City / County Administration     |
| Investigations Call In Oth                                  | Email<br>Home Owner<br>Letter<br>Online     |
|                                                             | Public Works<br>Traffic                     |
|                                                             | Location *<br>Enter value here              |
|                                                             | General place or location for this request. |
|                                                             | Abc Address                                 |
| ©2021 SmartForce Technologies, Inc. All rights reserved.    | Enter value here<br>≓ Known Address         |

# Therefore, in Community Request, when you create a new item, the column Received From now has two new values.

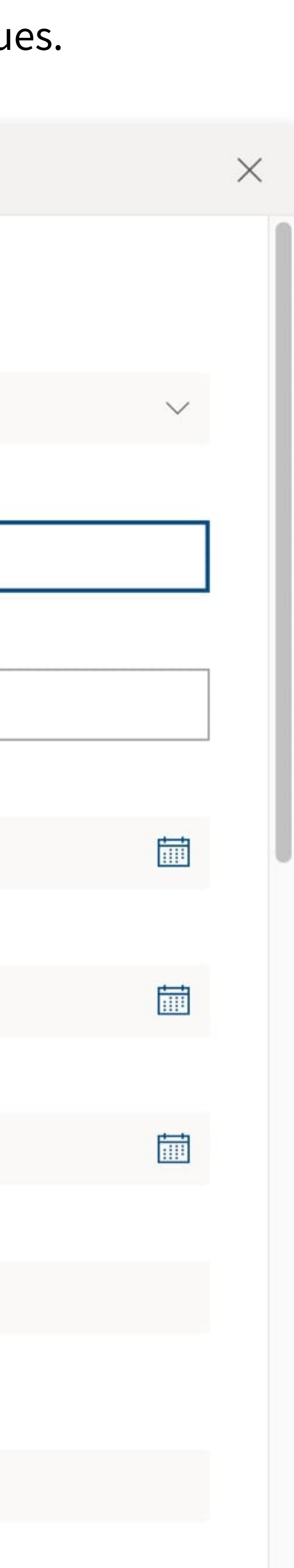

### **Community Requests | Watch**

| Districts V Community V                   |                        | I Save X Cancel ⓒ Copy link 🖌 Edit form ∨ | X      |
|-------------------------------------------|------------------------|-------------------------------------------|--------|
| Operations                                |                        | New item                                  |        |
|                                           | . A ci 💻 E             | ⊘ Assignment *                            |        |
| + New Edit in grid view                   | 🗠 Share 💵 Export       | Special Investigations                    | $\sim$ |
| Community Requests                        |                        | Received From *                           |        |
| Assignment $\lor$ Rec                     | ceived From $\lor$ Cat | ⇒ Category *                              |        |
| District 1 Call                           | In Noi                 | Select an option                          |        |
| Investigations Call                       | In Oth                 | Business Watch<br>Drugs                   |        |
|                                           |                        | Gang                                      |        |
|                                           |                        | Human Trafficking                         |        |
|                                           |                        | Municipal Code Violation                  |        |
|                                           |                        | Nuissance Abatement                       |        |
|                                           |                        | Other                                     |        |
|                                           |                        | Problem Location                          |        |
|                                           |                        | Residential Watch                         |        |
|                                           |                        | Enter value here                          |        |
| ©2021 SmartForce Technologies, Inc. All r | ignus reserved.        | ≓ Known Address                           |        |

### In accordance with **Received From**, we added two values in the **Category** field to incorporate the Watch app. To facilitate address filling, we added a list called "Known Addresses" connected to the Known Address field.

# Training Officer | Daily Observation Report

We added DOR Number.

|                |                      | 🖫 Save 🗙 Cancel @        |
|----------------|----------------------|--------------------------|
| <b>y Off</b> i | icer                 | New item                 |
|                |                      | Recruit Officer *        |
|                | + New Edit in 🤅      | John Carpenter 🛛 🗙       |
|                | Daily Observation Re | A Training Officer *     |
|                | Data                 | Mark Brown X Ente        |
|                | Date V               | Date                     |
|                |                      | 12/29/2020               |
|                |                      | Abc DOR Number           |
|                |                      | 1234                     |
|                |                      | → Phase *                |
|                |                      | 1 ×                      |
|                |                      | ≓ Shift                  |
|                |                      | Day ×                    |
|                |                      | Reason For No Evaluation |
|                |                      | Enter value here         |
|                |                      | ©2021 SmartF             |

ho Copy link 🖉 Edit form  $\sim$ 

Enter a name or email address

er a name or email address

Force Technologies, Inc. All rights reserved.

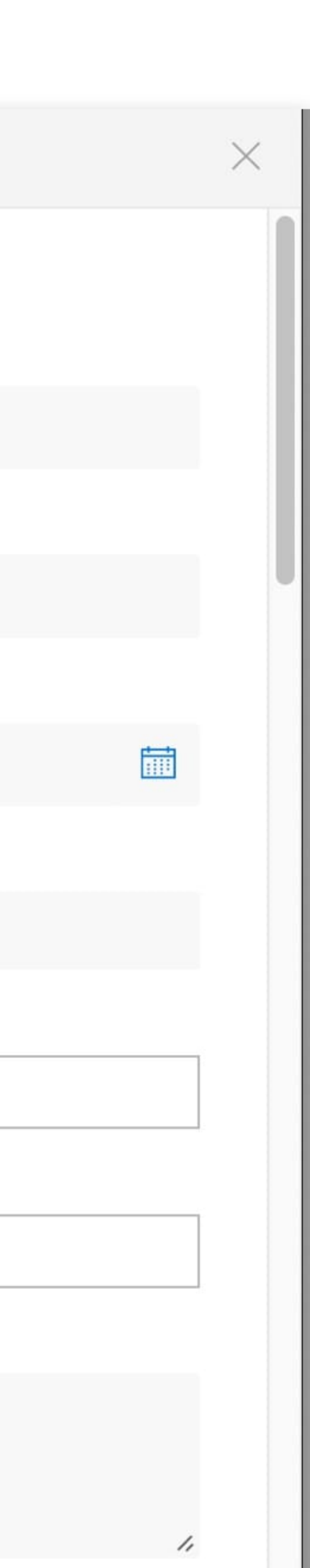

# **Training Officer | DOR**

Assign Supervisor workflow

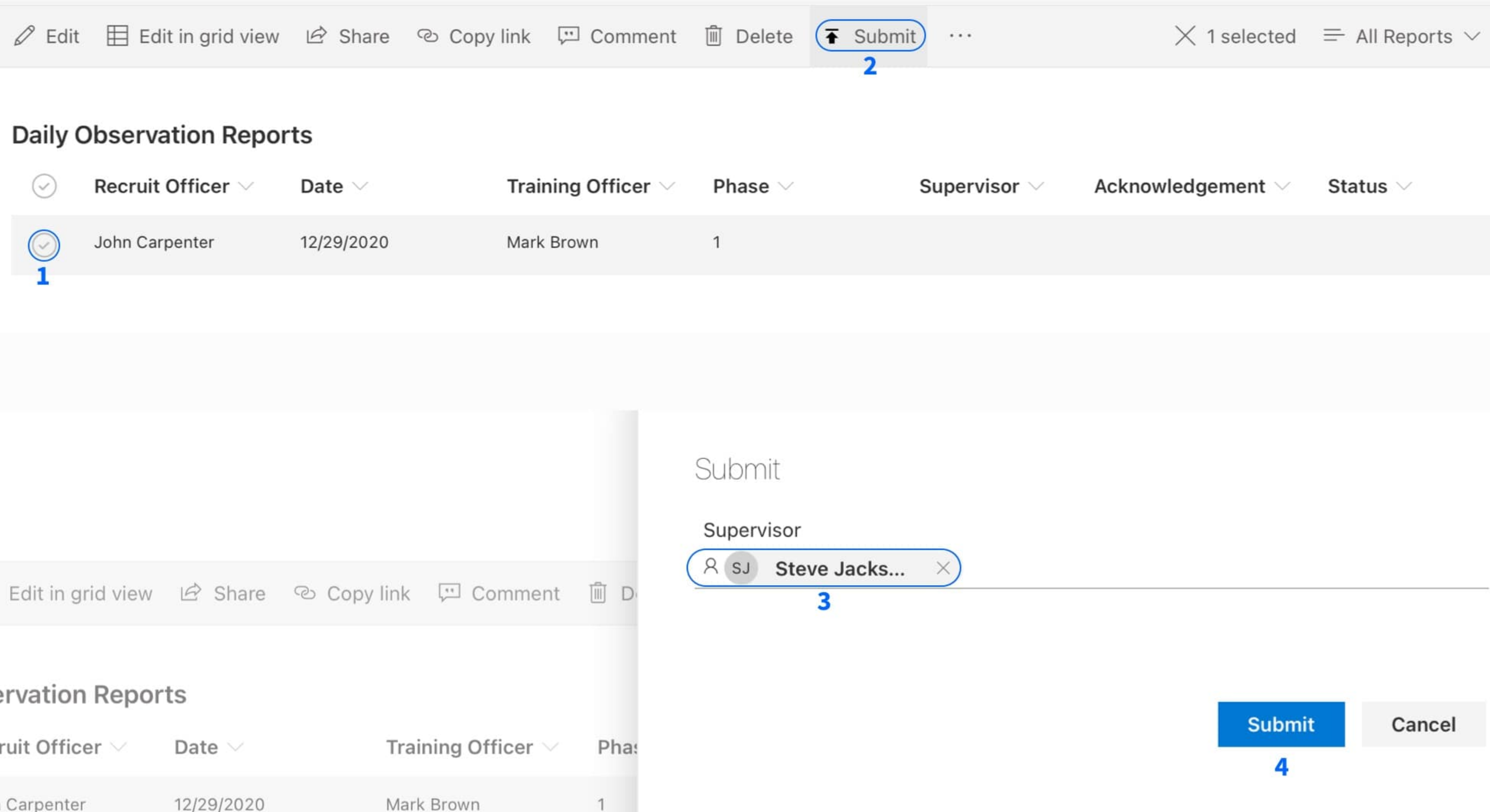

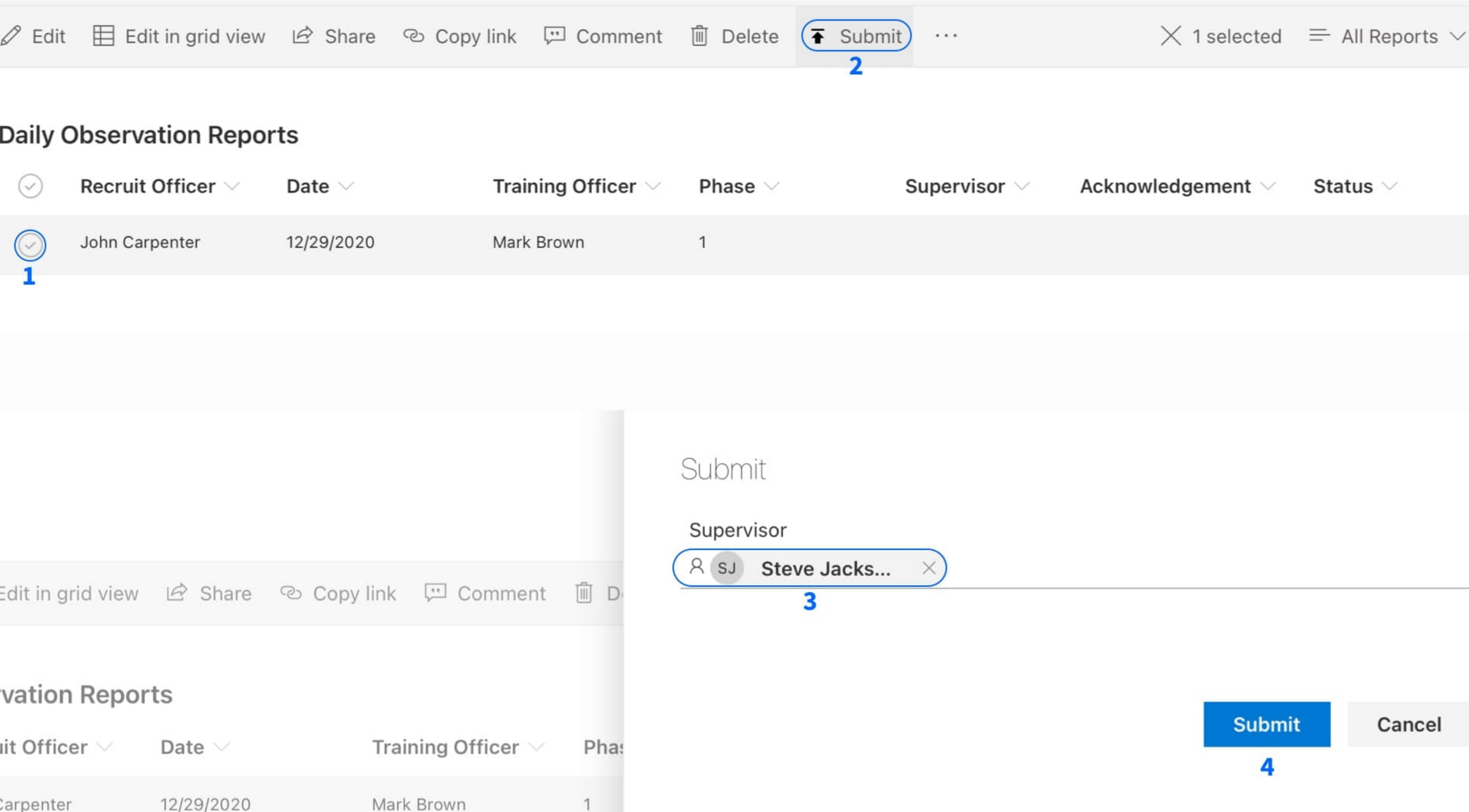

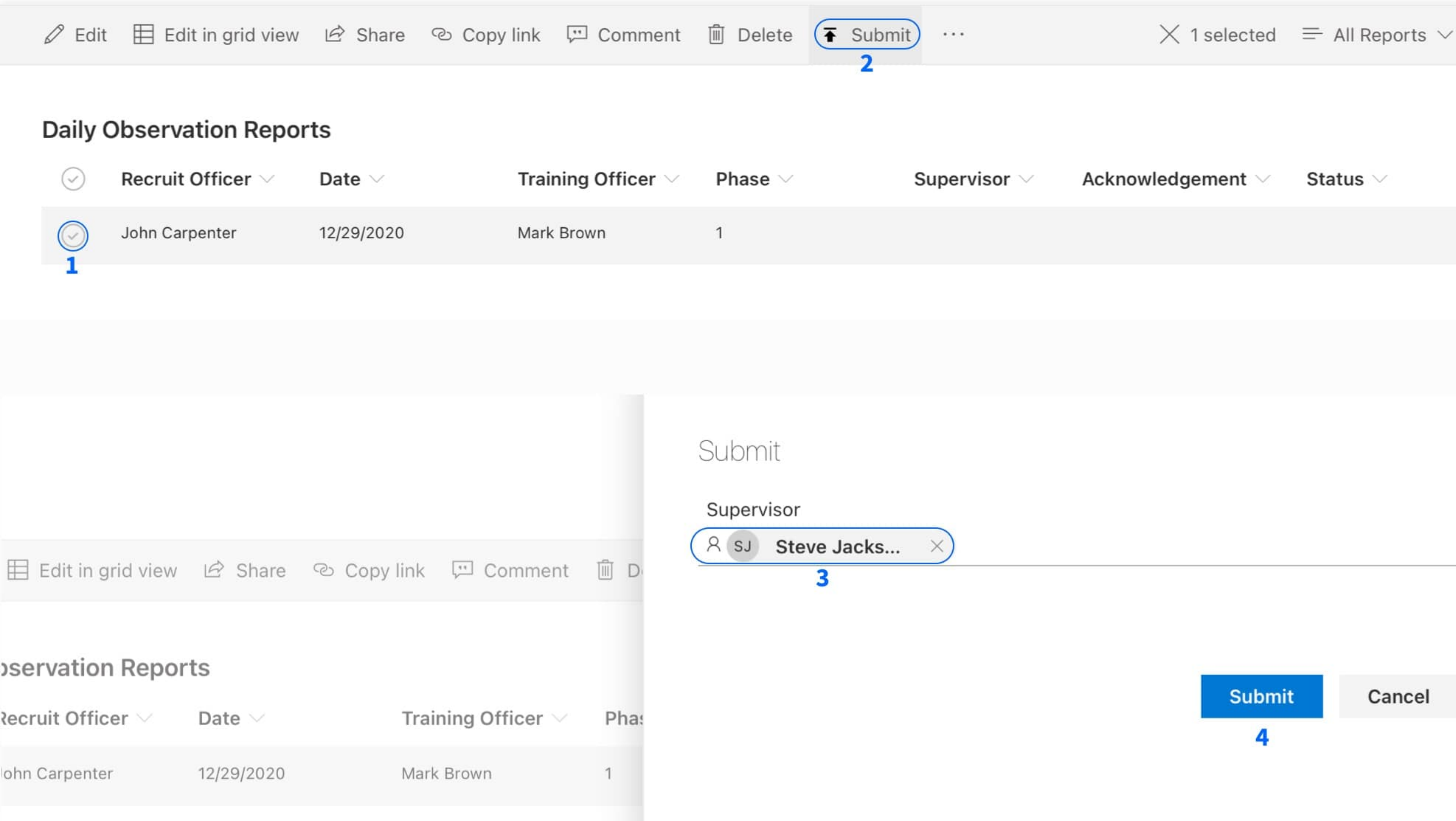

©2021 SmartForce Technologies, Inc. All rights reserved.

Y

# Training Officer | DOR Acknowledgement workflow Image: Comparing Comparing Comment Daily Observation Reports Image: Comparing Comparing Comment Image: Comparing Comparing Comment Image: Comparing Comment Image: Comparing Comment Image: Comparing Comment Image: Comparing Comment Image: Comment Image: Comment </tab

# icer

| 🖉 Edit     | 🗄 Edit in grid view | ළු Share ී Copy         | link 🖽 Comn  |
|------------|---------------------|-------------------------|--------------|
| Daily O    | bservation Repor    | ts                      |              |
| $\bigcirc$ | Date 🖂              | Training Officer $\lor$ | Phase $\lor$ |
| $\bigcirc$ | 12/29/2020          | Mark Brown              | 1            |

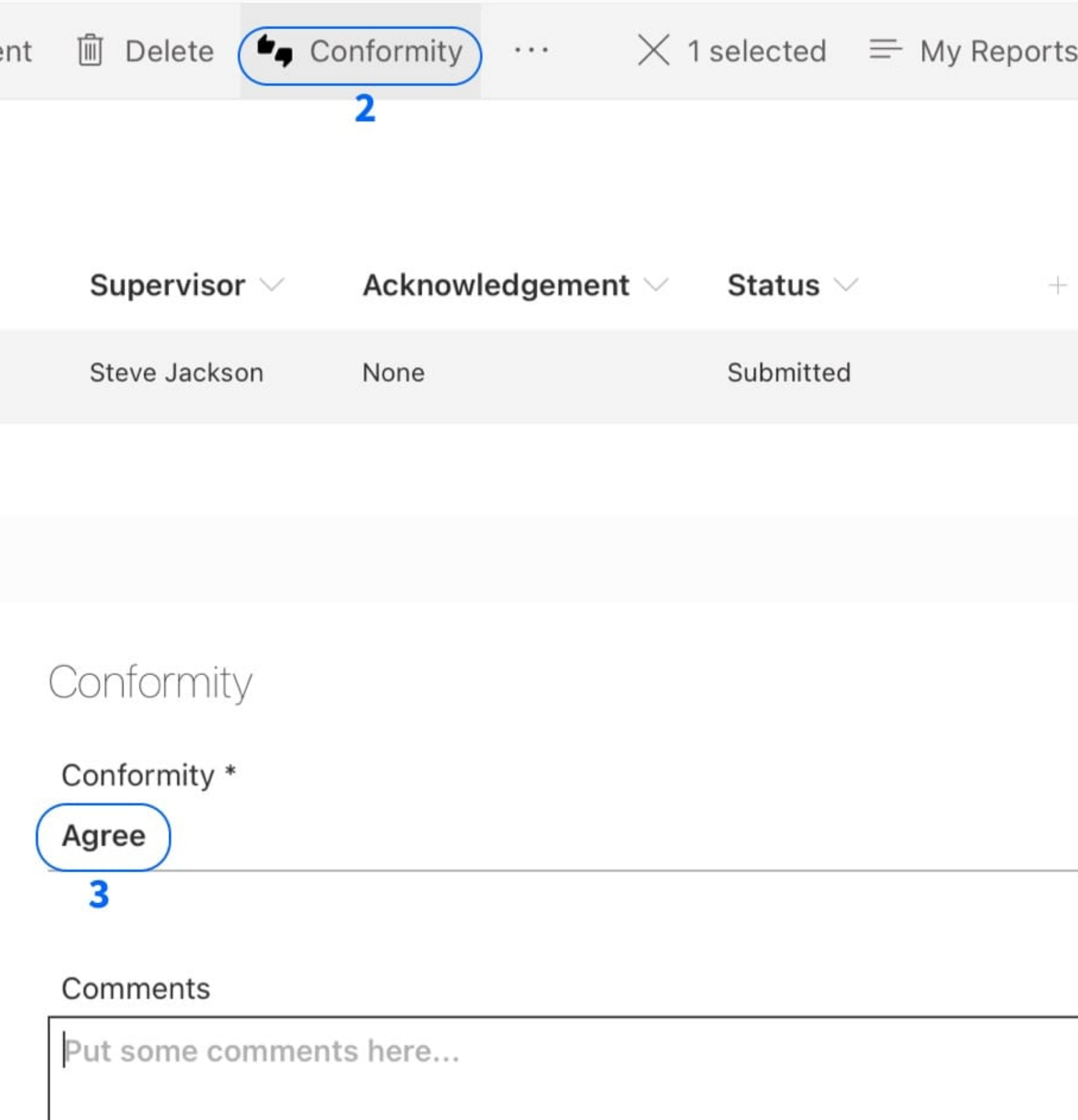

| 5 | ~  | Y    | 7   | i      |  |
|---|----|------|-----|--------|--|
|   |    |      |     |        |  |
| A | dd | colı | ımn | $\sim$ |  |
|   |    |      |     |        |  |
|   |    |      |     |        |  |
|   |    |      |     |        |  |
|   |    |      |     |        |  |
|   |    |      | ``  | /      |  |
|   |    |      |     |        |  |
|   |    |      |     |        |  |
|   |    |      |     | 1,     |  |
|   |    |      |     |        |  |
|   |    |      |     |        |  |
|   |    | Can  | cel |        |  |

### Training Officer | DOR Approve / Reject / Forward

| 🖉 Edit | Edit in grid view | ピ Share | ං Copy link | 💬 Comment |
|--------|-------------------|---------|-------------|-----------|
|--------|-------------------|---------|-------------|-----------|

### **Daily Observation Reports**

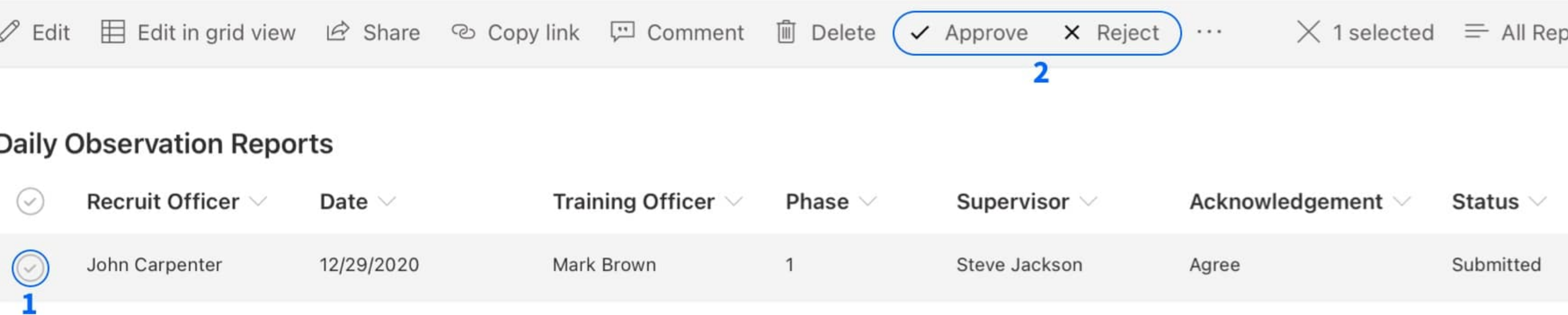

### Officer

| 🖉 Edit  | Edit in grid view      | 🖻 Share     | Propy link | 💬 Comment      |
|---------|------------------------|-------------|------------|----------------|
| Daily ( | Observation Repo       | rts         |            |                |
| $\odot$ | Recruit Officer $\lor$ | Date $\vee$ | Trai       | ning Officer 🗸 |
|         | John Carpenter         | 12/29/2020  | Mark       | Brown          |

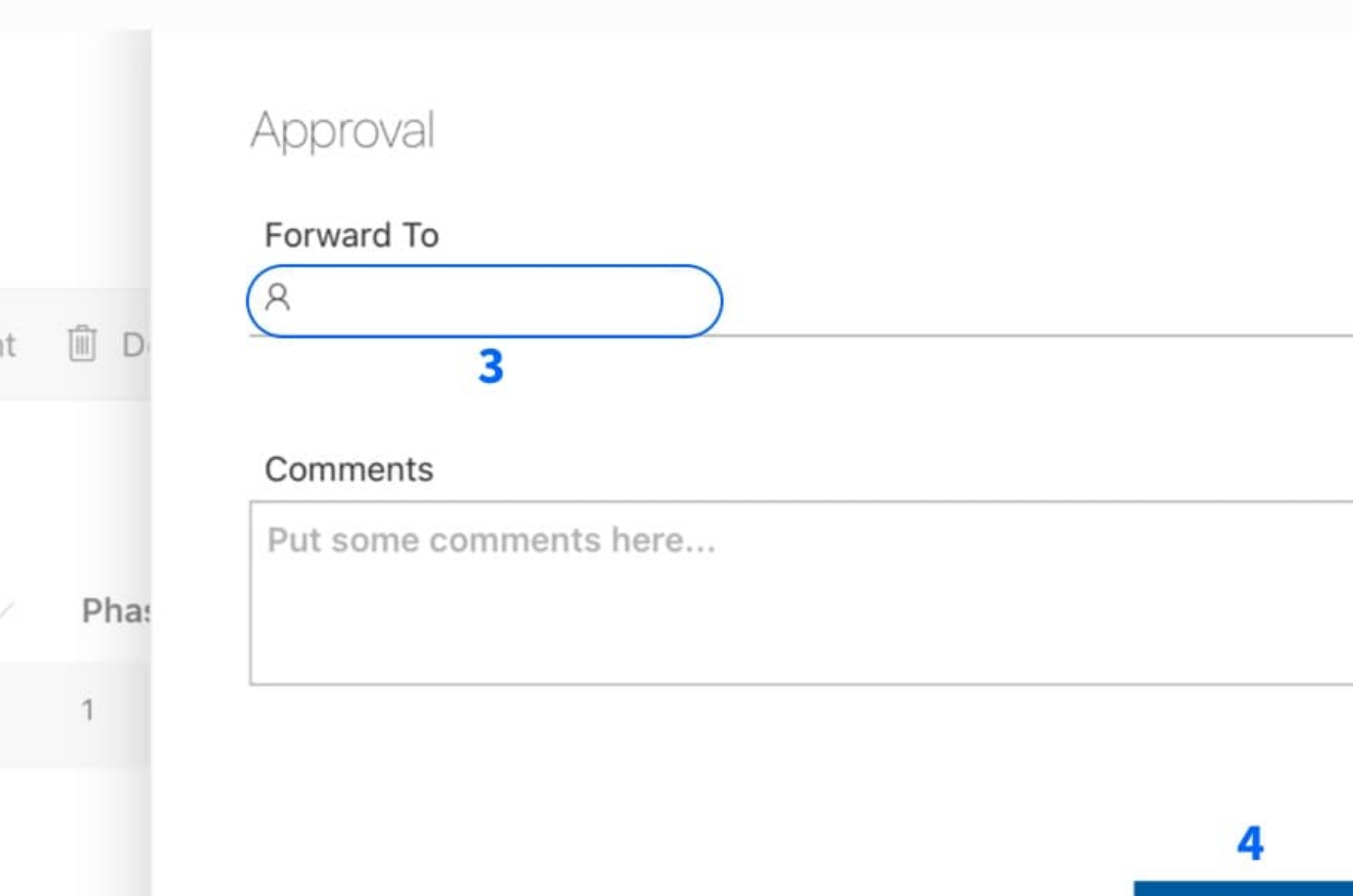

©2021 SmartForce Technologies, Inc. All rights reserved.

| oorts* | $\sim$ | 7   | (j) |
|--------|--------|-----|-----|
|        |        |     |     |
|        |        | Add | co  |
|        |        |     |     |
|        |        |     |     |
|        |        |     |     |
|        |        |     |     |
|        |        |     |     |
|        |        |     |     |
|        |        |     |     |
|        |        |     |     |
|        |        | 1,  |     |
|        |        |     |     |
|        | Cance  | el  |     |
|        |        |     |     |

Approve

# **Training Officer | DOR** Log

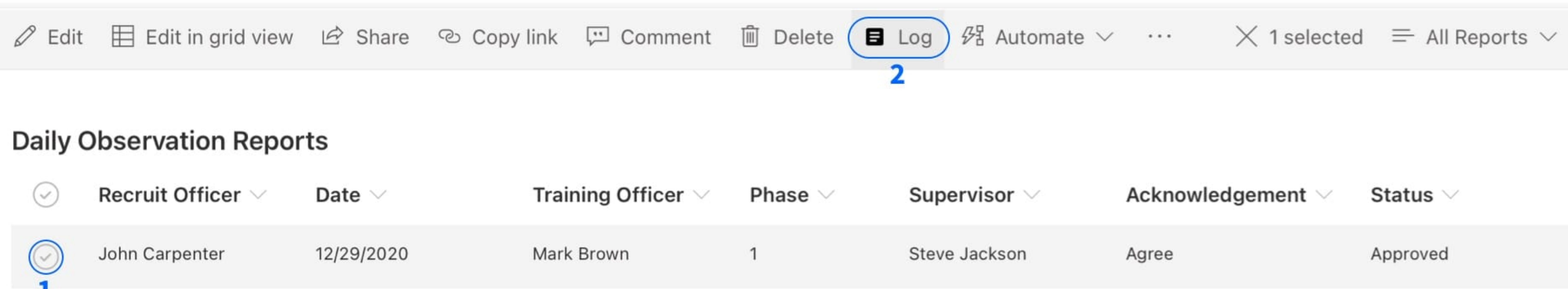

|     | $\bigcirc$                | Recruit Officer $\lor$ | Date $\vee$ | Trai        | ning Officer $ee$ |  |  |
|-----|---------------------------|------------------------|-------------|-------------|-------------------|--|--|
|     | $\bigcirc$                | John Carpenter         | 12/29/2020  | Mark        | Brown             |  |  |
|     | 1                         |                        |             |             |                   |  |  |
|     |                           |                        |             |             |                   |  |  |
| cer |                           |                        |             |             |                   |  |  |
|     | 🖉 Edit                    | Edit in grid view      | 🖄 Share     | ං Copy link | 💬 Comment         |  |  |
|     | Daily Observation Reports |                        |             |             |                   |  |  |

| $\odot$    | Recruit Officer $\smallsetminus$ | Date $\checkmark$ | Training Officer $\vee$ |
|------------|----------------------------------|-------------------|-------------------------|
| $\bigcirc$ | John Carpenter                   | 12/29/2020        | Mark Brown              |

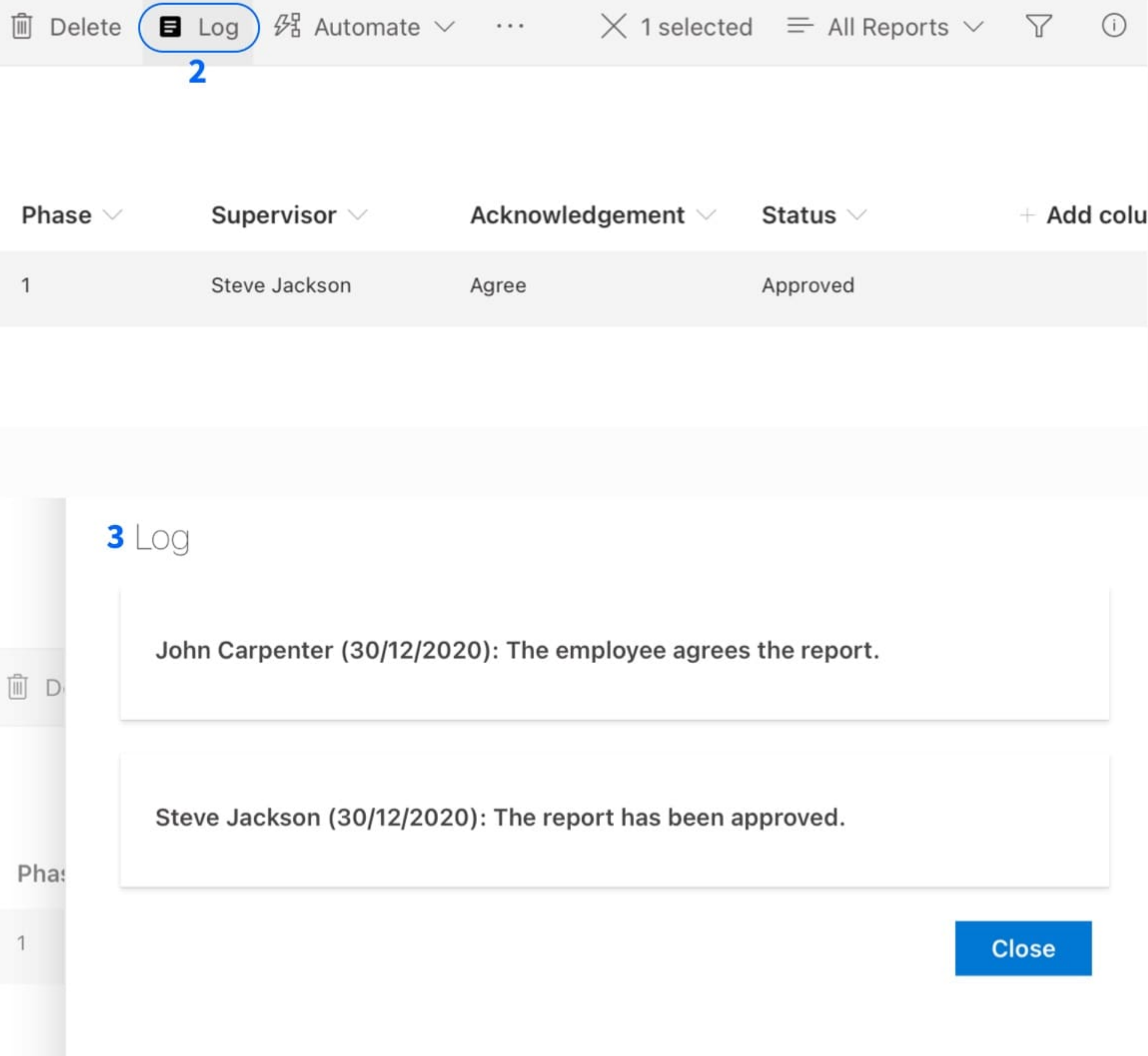

©2021 SmartForce Technologies, Inc. All rights reserved.

And more, much more.

If you are interested in learning more, let us know.

We will be happy to help.

With gratitude,

The SmartForce<sup>®</sup> Team.

©2021 SmartForce Technologies, Inc. All rights reserved.